## BM ACHATS PUBLICS Profil d'acheteur de Bordeaux Métropole

### Réponse suite à une sollicitation à concourir dans le cadre d'une procédure à accès restreint

Procédure avec un accès restreint à certaines entreprises (marchés subséquents, phase offre d'une procédure restreinte, dispense de publicité)

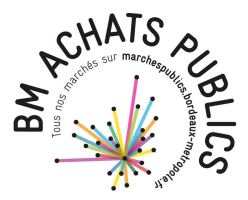

# Contexte

- Profil d'acheteur : <u>https://marchespublics.bordeaux-metropole.fr/</u>
- Situations concernées :
  - Vous êtes titulaire d'un accord-cadre à marché subséquent conclu avec Bordeaux Métropole ou les villes utilisant le profil d'acheteur BM ACHATS PUBLICS et vous être sollicité.e dans le cadre d'un marché subséquent
  - Votre êtes admis.e à concourir à la phase offre d'une procédure restreinte (ex. appel d'offre restreint, procédure avec négociation, dialogue compétitif, etc.)
  - Vous êtes sollicité.e dans le cadre d'une procédure dispensée de publicité et de mise en concurrence

=> Dans tous les cas, la consultation qui permet l'échange n'est plus/pas accessible au public, on ne la trouve donc pas en « accès direct » sur la plateforme (NB : ajouter les consultations sur lesquelles vous travaillez dans le panier pour les retrouver).

- Vous êtes sollicité.e (invitation à concourir) par les acheteurs publics pour remettre une offre via le profil d'acheteur, au moyen d'une consultation dont l'accès est dit « restreint ».
- L'invitation vous est transmise par l'adresse technique suivante nepasrepondre@marchespublics.bordeaux-metropole.fr (n'hésitez pas à l'enregistrer dans votre carnet d'adresses)

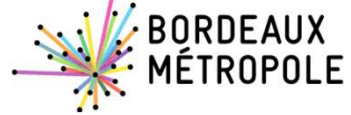

### L'invitation à concourir

#### Invitation à concourir - AC 2020-S0152M - MS41 VDB c/x

Bonjour,

Un message vous est envoyé concernant la consultation présentée ci-dessous.

Le contenu du message qui vous est destiné est accessible en ligne:

#### Accéder au contenu du message

Si le lien ne fonctionne pas, merci de copier coller le lien suivant dans votre navigateur:

https://mbordeaux-mpe-rec-01.bordeaux-metropole.ft/app.php/messagerie-entreprise/ visualisation/ROcr01cxKytrMVM2YzZTeIRIZkp6UT09?codelien= EhdJwAnNefl0bPKZ5m//St6RUk3HMExjSOJ1PZytGbEg0m1Felq4JDrHw1BJ9i-WviuqZdrmVeiQr1P9X0WVkJQ

Merci de votre intérêt pour cette consultation.

M\_bordeaux

Consultation concernée par cet échange

Référence | Intitulé : CV20JURI | MS41 infraction CCH

66 Objet : MS41 infraction CCH

Date et heure limite de remise des plis : 25/11/2020 17:30

Drganisme | Entité d'achat : Mairie de Bordeaux |

C<sup>\*</sup> Lien direct : https://mbordeaux-mpe-rec-01.bordeaux-metropole.fr/?page= entreprise.EntrepriseDetailConsultation&id=107&orgAcronyme=d7f&code= Llrf6yBT

P Code d'accès : LIrf6yBT

Première partie du message relative à l'invitation ellemême, cliquez pour en accuser réception et accéder aux éléments de la consultation

Deuxième partie du message sous forme de bloc contextuel avec toutes les informations utiles relatives à la consultation

<u>Important</u> : conserver soigneusement ce message qui contient les informations vous permettant de retrouver la consultation, qui n'est pas visible sur la plateforme comme les consultations ouvertes.

Astuce : connectez-vous à la plateforme avant de cliquer sur le lien

### Télécharger les documents de l'acheteur et déposer votre offre

|                                                                                                    |                                                                                                    | Plateforme de o<br>des achats de F                                                                             | CHATS PUBLICS<br>dématérialisation<br>Bordeaux Métropole |                                        |
|----------------------------------------------------------------------------------------------------|----------------------------------------------------------------------------------------------------|----------------------------------------------------------------------------------------------------|----------------------------------------------------------|----------------------------------------|
| Le lien vous dirige directement sur la consultation                                                                                               | Mon panier 👻 Annonces 🛩 Dossiers vol                                                                                                    | umineux Outils de signature 🛩                                                                                  | Aide v Se préparer à répondre v                          |                                        |
|                                                                                                    | Accueil / Consultations / Répondre Détail de la consultation                                                                                                    |                                                                                                    |                                                          |                                        |
| Vigilance sur la date limite<br>pour déposer votre offre                                                                                          | Date et heure limite de remise des plis :<br>Référence :<br>Intitulé :<br>Objet :<br>Organisme :                                                                                                    | 25/11/2020 17:30 🖑<br>CV20JURI<br>MS41 infraction CCH<br>MS41 infraction CCH<br>Mairie de Bordeaux (33045 - BC | RDEAUX)                                                  |                                        |
|                                                                                                    | Temps restant pour répondre (délai d'acheminement inclus) : Dans 23 heures 32 minutes<br>Temps d'acheminement avec un débit de 128 kbs, il faut 1 minute par Mo de réponse (estimation donnée à titre indicatif) |                                                                                                    |                                                          | Pas besoin d'une configuration         |
|                                                                                                    | SE PREPARER A L'AVANCE A REPONDRE - N'ATTENDE                                                                                                    | Z PAS LE DERNIER JOUR En savoir plus                                                                           | Consultation detest     Tester macconfiguration          | particulière, mais vérifier quand même |
| Onglets ci-contre pour<br>accéder aux documents de<br>l'acheteur, poser des<br>questions à l'acheteur,<br>déposer votre offre sous<br>format ZIP. | Téléchargement<br>Avis de publicité                                                                                                    | Pièces d                                                                                                    | e la consultation<br>ier de consultation - 31,15 Ko      | BORDEAUX<br>MÉTROPOLI                  |

E

# Retrouver une consultation restreinte

Connectez-vous à la plateforme, cliquer sur « annonces », puis « rechercher une procédure restreinte ». La page qui s'affiche vous demandera les valeurs figurant dans le bloc contextuel du message reçu (d'où l'importance de le conserver jusqu'à dépôt de l'offre).

Astuce : connectez-vous à la plateforme avant de lancer la recherche.

| Annonces 🗸 📿         | Outils de signature 🗸  | Aide 🗸        | Se préparer à répondre 🗸            | Se connecter                                 | ~              |
|----------------------|------------------------|---------------|-------------------------------------|----------------------------------------------|----------------|
| Consultatio          | ons en cours           |               | Autres annonces                     | Données essentielles des marchés conclus     |                |
| Recherche rapi       | ide Q                  |               | > Toutes les annonces d'information | > Recherche avancée                          |                |
|                      |                        |               | > Toutes les annonces d'attribution | > Télécharger                                |                |
| > Toutes les d       | consultations          |               | Recherche avancée                   | Enchères                                     |                |
| > Recherche          | avancée                |               |                                     | > Participation                              |                |
| Recherche            | d'une procédure restre | inte          |                                     |                                              |                |
| Mes alertes          | s et recherches sau    | ivegardée     | 25                                  | Gérer mes alertes et recherches sauvegardées |                |
|                      |                        |               |                                     |                                              |                |
|                      |                        |               |                                     | Le symbole * indique les champs obligato     | ires           |
| Entité p             | oublique * Sélect      | ionnez une En | tité publique                       | ~                                            |                |
| Ré                   | férence *              |               |                                     |                                              |                |
| Code                 | d'accès *              |               |                                     |                                              |                |
|                      |                        |               |                                     |                                              | ,              |
| Effacer les critères | de recherche           |               |                                     | Lancer la recherch                           |                |
|                      |                        |               |                                     |                                              | - SIN BORDEAUX |
|                      |                        |               |                                     |                                              |                |
|                      |                        |               |                                     |                                              |                |

# **Documentation et assistance technique**

Pour trouver des supports d'autoformation et nos conseils pour répondre au mieux à nos consultations : rendez-vous sur notre site Internet <u>https://www.bordeaux-metropole.fr/Metropole/Bordeaux-Metropole-a-votre-service/Marches-publics</u>

En cas de difficultés, n'hésitez pas à saisir avant tout l'assistance technique de la plateforme au moyen de l'icône bleue d'assistance présente sur toutes les pages de navigation. Une fois votre saisie terminée, vous aurez accès au numéro de la hotline si besoin.

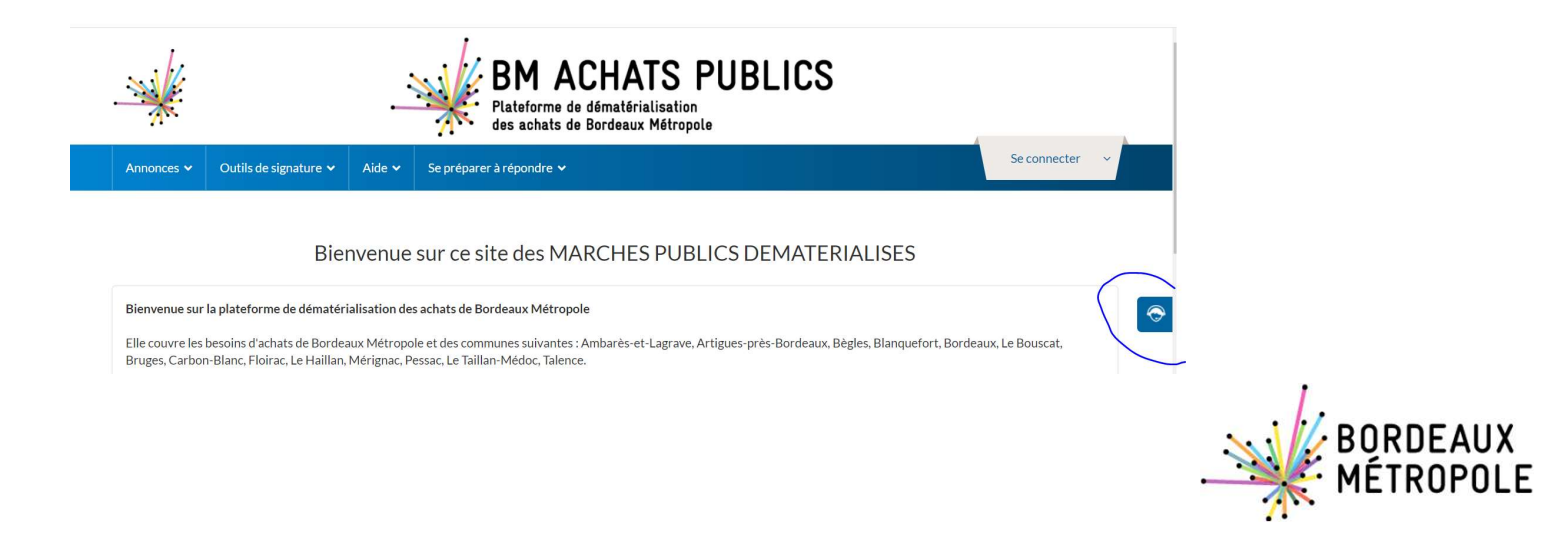

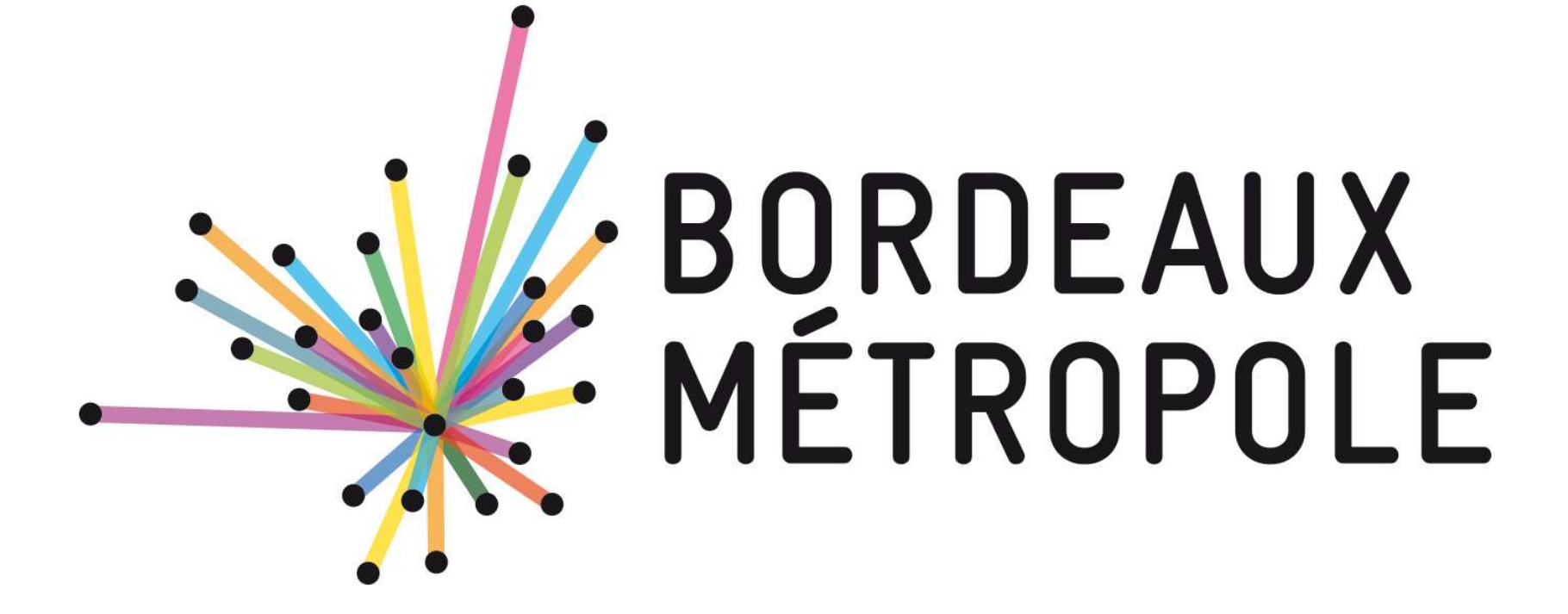